Enhance <u>Your</u> Writing Today

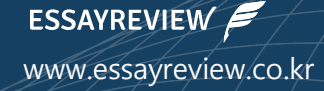

# 한림대학교-에세이리뷰 영문교정 및 한영번역 협약 서비스 이용 가이드

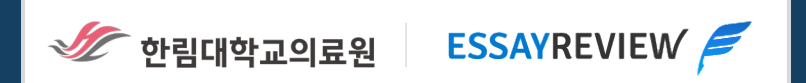

# 한림대학교의료원-에세이리뷰 전용페이지 접속

### 전용페이지에 접속하여 서비스를 이용하셔야 한림대학교의료원 협약 서비스 단가 및 조건이 적용됩니다.

URL 참고 <u>https://essayreview.co.kr/humc</u>

### 전용페이지 이용 대상 및 조건

# 본 전용페이지는 **한림대학교의료원 소속 저자 누구나** 이용할 수 있습니다.

# 다만, **의료원 이메일(@hallym.or.kr)**을 사용하여 전용페이지 저자등록을 해 주셔야 합니다,

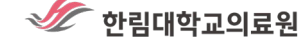

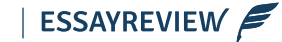

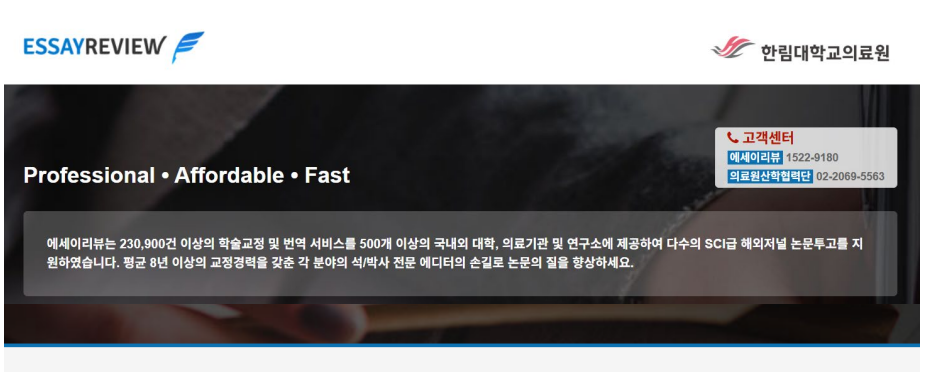

#### [한림대학교의료원-에세이리뷰] 국제학술지 논문교정 협약 서비스 전용페이지 (개인결제)

| 🗸 이용 대상자         | : 한림대학교의료원 소속 누구나 (의료원 이메일 @hallym.or.kr 로 본 전용페이지 저자등록)                                                                                                    |          | 제자등록            |
|------------------|----------------------------------------------------------------------------------------------------|----------|-----------------|
| ✓ 협약 단가 (부가세 별도) | : 일반교정 36.6원/단어 부터 / 프리미엄 다중 교정 89.3원/단어 부터 (9/13/24/48/72/96/120/168시간 납기<br>선택), 프리미엄 한영번역 207원/단어                                                                                                    |          |                 |
| ✓ 재교정            | : 일반교정 재교정 30% 할인 (수정/추가 20% 이내, 120일 이내),<br>프리미엄 다중 교정 365일 무제한 무료 재교정 (수정/추가 20% 이내)                                                                                                    | <u> </u> | 교정의뢰 (간편로그인/가입) |
| ✓ 협약 서비스 특징      | : 1) 교정 품질 문제 시 <b>100% 무료 재교정</b> , 학문 분야 별 원어민 <b>석박사급 시니어 에디터</b> 만 배정 (450명<br>이상)                                                                                                    | ٩        | 교정주문확인 (마이페이지)  |
|                  | 2)<br>2) 365일/24시간 주문 접수 및 <b>주말/공휴일 포함</b> 남기 속도 (최단 9시간)<br>3) 무료 부가 서비스 : 영문교정증명서 발급 (마이페이지), 저널 포맷팅 (주문 옵션 선택), 에디터와 1:1<br>폐시지 (무제한), 선물/제의 에디터 등록, 완료 파일 함께 받을 분 지정, 단어수 축소(일반 10%, 프리미엄<br>20% (미방) ~~~~~~~~~~~~~~~~~~~~~~~~~~~~~~~~~~~~ |          |                 |

# ▲ 저자등록 클릭 후 의료원 이메일(@hallym.or.kr)을 사용하여 저자 등록 (최초 1회)

|                                    |                                                                                                    |                                                                                                    | 회원가입                                    |
|------------------------------------|----------------------------------------------------------------------------------------------------|----------------------------------------------------------------------------------------------------|-----------------------------------------|
| SAYREVIEW                          | F                                                                                                    | 🛷 한림대학교의료원                                                                                                    | 0108.61                                 |
|                                    |                                                                                                    |                                                                                                    | 이게로                                     |
|                                    |                                                                                                    | * <b>778</b> 4464                                                                                                    | 비밀번호                                    |
| ofessional •                       | Affordable • Fast                                                                                                    | · 고객센터<br>에세이리뷰 1522-9180<br>의료원산학업명단 02-2069-5563                                                                                                    | 비밀번호 확인                                 |
|                                    |                                                                                                    | 2 Contraction of the second second se | 한글성명                                    |
| 에세이리뷰는 230,900건<br>원하였습니다. 평균 8년 ( | 1 이상의 학술교정 및 번역 시비스를 500개 이상의 국내외 대학, 의료기관 및 연구소에 제공하여<br>이상의 교정경력을 갖춘 각 분야의 석/박사 전문 에디터의 손길로 논문의 질을 향상하세요.                                                                                                    | 다수의 SCI급 해외저널 논문투고를 지                                                                                                    | 휴대폰                                     |
|                                    |                                                                                                    |                                                                                                    | 학과                                      |
| 하리대하그이근의                           | 에 바이크티크 그 귀하스키 노트그저 청야 나비스 저요페이지 /개이경제                                                                                                    | N                                                                                                    | 직업                                      |
| · 인금대학교의묘권<br>~ 이용대상자              | 에세이디뉴 ] 국제약물지 손순교양 합국 지미스 선용페이지 (개인물제<br>· 하릭대학교의료원 소속 누구나 (의료원 이메일 @hallym or kr 로 본 전용페이지 저자등록)                                                                                                    |                                                                                                    | □ 서비스 이용을 위한 개인정보 처리 방침 및 이용 약관에 동의합니다. |
| ✓ 협약 단가 (부가세 별도)                   | : 일반고정 36.6원/단어 부터 / 프리미엄 다중 교정 89.3원/단어 부터 (9/13/24/48/72/96/120/168시간 납기<br>선백), 프리미엄 한영반역 207원/단어                                                                                                    |                                                                                                    | 회원가입                                    |
| ✓ 재교정                              | : 일반교정 재교정 30% 할인 (수정/추가 20% 이내, 120일 이내),<br>프리미엄 다중 교정 365일 무제한 무료 재교정 (수정/추가 20% 이내)                                                                                                    |                                                                                                    |                                         |
| ✓ 협약 서비스 특징                        | : 1) 교정 품질 문제 시 100%, 무료 제교정, 학문 분야 별 원아민 <b>식박사급 시니어 에디터</b> 만 배정 (450명<br>이상)<br>2) 365일(24시간 주문 접수 및 주말(공휴일 포함 납기 속도 (취단 여시간)<br>3) 무료 부가 세네스: 영문교정증명서 발급 (바이페이지), 저널 포맷팅 (주문 옵션 선택), 에디터와 1:1<br>메시지 (무제한), 선호/제의 에디터 등록, 완료 파일 함께 받을 분 지정, 단어수 축소(일반 10%, 프리미엄 | Q 교정주문확인 (마이페이                                                                                                    |                                         |

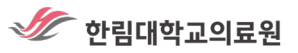

N

클릭 후 필요한 협약 서비스 선택 교정의뢰

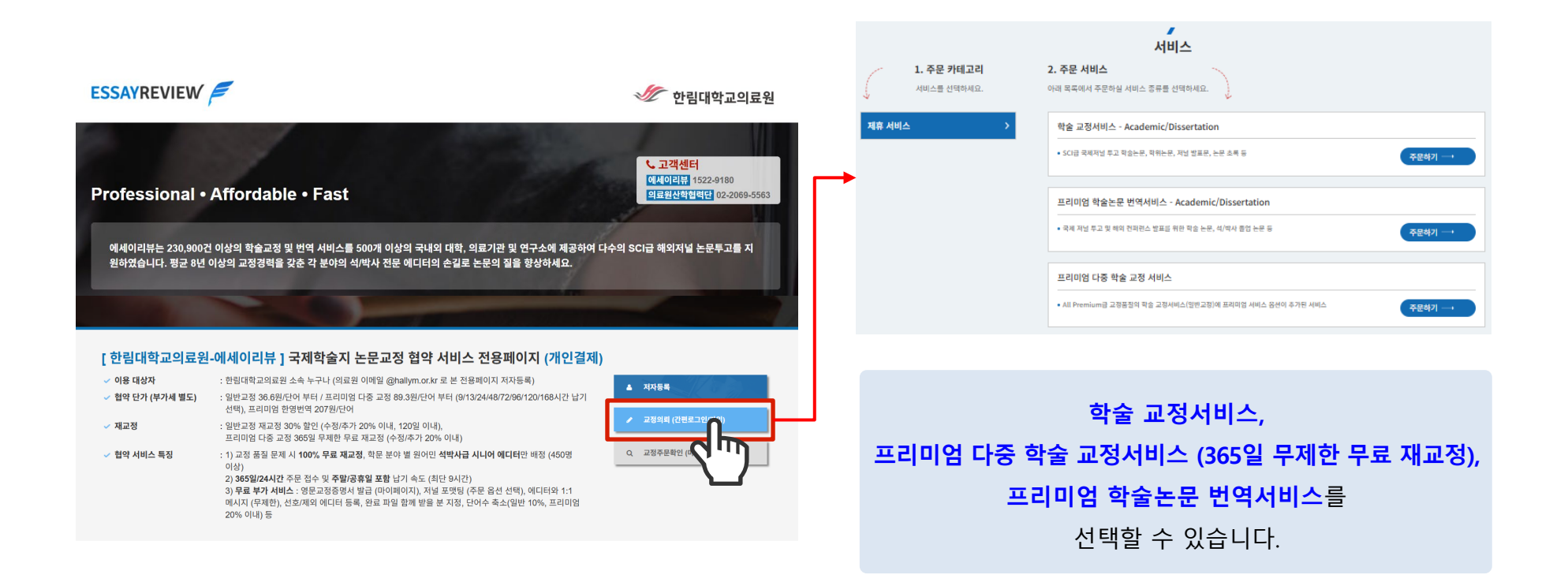

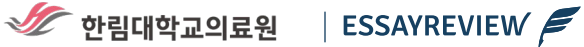

#### 영문교정 주문 제출 (주문내용 작성하기) : 학술 교정서비스 / 프리미엄 다중 학술 교정서비스 4

# 문서 종류, 영어 종류, 작문형식(Formatting) 등을 선택하여 문서파일과 함께 제출

| ✔ 작업문서 업로드         | + 파일 업로드                              | ● <b>1</b> 교정파일은 MS WORD 파일로 업로드 해주세요. (복수 파일 또는 MS WORD 외 파일 : ZIP으<br>압축 업로드) |
|--------------------|---------------------------------------|---------------------------------------------------------------------------------|
| 참고파일               | + 파일 업로드                              |                                                                                 |
|                    | * 교정 참고용이며, 교정은 적용되지 않습니다 (복수 파일 가능)  | <b>2 단어 수</b> 는 MS WORD 파일 좌측 하단에 표시된 단어 수를 기재해주시면 됩니다. 문서에서 교                  |
| ✔ 단어 수             | 0                                     | 세외할 섹션이 있다면 해당 섹션을 하이라이트 표시하여 단어 주에서 세외한 후, '에너터에서                              |
| ✔ 소요시간             | 옵션을 선택하세요… 🗸                          | 길 말'에 아이라이트 표시안 무문은 교정 세외애물 것을 요정아면 됩니다.                                        |
| ✔ 학문분야             | 읍션을 산택하세요~~- 🗸                        | ● <b>3</b> 소요시간을 선택해주세요. 주말/공휴일도 소요시간에 포함됩니다. (선택한 소요시간에 따라                     |
| ✔ 영어종류             | 옵션을 선택하세요… 🗸                          | 지는 전에상 접극전기가 극장합니다)                                                             |
| ✔ 포매팅              | 옵션을 선택하세요… 🗸                          | - 🚺 한무 부야 영어 좋류 포매팅 정보 등을 입력해주시면 프로젝트 매니저가 무서를 격토 흐                             |
|                    | * 저녈 포매팅 선택 가능                        | 가장 전화하 저무 에디터에게 규정을 유청하니다                                                       |
| 저널명                | 선택사항                                  |                                                                                 |
| 에디터에게 남길 말 (영문 입력) |                                       |                                                                                 |
|                    | 0/2000                                |                                                                                 |
| 기관 전담 매니저에게 남길 말   |                                       |                                                                                 |
|                    | 순 한글 입력                               |                                                                                 |
| 추가로 교정 파일을 받으실 분(선 | (택)                                   | <b>① 결과파일을 함께 받으실 분</b> 이 있으면 지정해주세요. 완료파일을 다운로드 받을 수 있는 서비                     |
| Email              | 콤마(,)를 사용하여 여러개 입력 가능                 | <b>완료</b> 알림 메일이 해당 이메일 주소로 함께 전달되며, 휴대폰(입력 시)으로도 알림 메시지가                       |
| 연락처                | 콤마(,)를 사용하여 여러개 입력 가능                 | 됩니다.                                                                            |
| 단어수와 소요시간을 선택하/    | 시면 가격이 자동 계산된니다.                      |                                                                                 |
| •                  |                                       |                                                                                 |
| 선호 에디터를 최대한 배정해    | 드리지만, 스케줄 이슈로 인해 다른 에디터가 배정될 수도 있습니다. | • • • • • • • • • • • • • • • • • • •                                           |
| ₩ 주문전수             | [] 견적서 출력                             |                                                                                 |

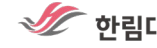

🛷 한림대학교의료원 🔢 ESSAYREVIEW 🗲

# 5 한영 번역 주문 제출 (주문내용 작성하기) : 프리미엄 학술논문 번역 서비스

# 문서 종류, 영어 종류, 희망 납기일 등을 선택하여 문서파일과 함께 제출

| ✔ 작업문서 업로드                  | + 파일 업토드                                                                         |          | 번역파일은 MS WORD 파일을 업로드 해주세요. (복수 파일 또는 MS WORD 외 파일 : ZIP으로<br>압축 업로드)                                            |
|-----------------------------|----------------------------------------------------------------------------------|----------|----------------------------------------------------------------------------------------------------|
| 참고파일                        | + 파일 업로드                                                                         |          |                                                                                                    |
|                             | * 교정 참고용이며, 교정은 적용되지 않습니다 (복수 파일                                                 |          | • 2 한 부근 MS WORD 좌측 아닌에 표시된 단어 구를 기재해주시면 됩니다. 문지에서 면역을 제<br>학 섹션이 있다면 해당 섹션을 하이라이트 표시하여 단어 수에서 제외한 후 '번역가에게 남길 ! |
| ✔ 단어 수                      | 0                                                                                |          | 에 하이라이트 표시한 부분은 번역 제외해줄 것을 요청하면 됩니다.                                                                             |
| ✔ 희망납기일                     |                                                                                  |          | ● ③ 희망남기일을 서택해주세요 서택 가능하 히망납기일보다 더 빠른 납기일을 원학 경우에는 우성                                                            |
| ✔ 학문분야                      |                                                                                  | ~        | 선택 가능한 가장 빠른 희망납기일을 선택한 후, '기관 전담 매니저에게 남길 말'에 실제로 희망                                                            |
| ✔ 영어종류                      | 옵션을 선택하세요…                                                                       | ~        | 는 납기일과 함께 가능 여부를 확인해줄 것을 요청해주세요. (혹은 1522-9180 으로 문의)                                                            |
| 번역가에게 남길 말 (영문 입력)          |                                                                                  |          |                                                                                                    |
|                             |                                                                                  | 0/100000 | • 4 학문분야, 영어종류를 선택해주세요.                                                                                          |
| 기관 전담 매니저에게 남길 말            |                                                                                  |          | ● <b>⑤ 번역가에게 남길 말</b> (한글 입력 가능) 또는 <b>기관 전담 매니저에게 남길 말</b> 이 있다면 기재해주서                                          |
|                             | 하고 이러                                                                            | 1.       |                                                                                                    |
| 추가로 교정 파일을 받으실 분(선          | (백)                                                                              |          | - 죄 결과파일을 함께 받으실 분이 있으면 지정해주세요 완료파일을 다운로도 받을 수 있는 서비스                                                            |
| Email                       | 콤마(,)를 사용하여 여러개 입력 가능                                                            |          | <b>완료</b> 알림 메일이 해당 이메일 주소로 함께 전달되며, 휴대폰(입력 시)으로도 알림 메시지가 전                                                      |
| 연락처                         | 쿱마(,)를 사용하여 여러개 입력 가능                                                            |          | 됩니다.                                                                                                    |
| 단어 수를 입력하시면 예상 건            | 변적가를 확인하실 수 있습니다.                                                                |          |                                                                                                    |
| ③ 3,000 단어 이하의<br>기가 등 기가 등 | 의 주문일 경우 <b>"견적 요청"</b> 을 클릭하시면 건적 의뢰 과정 없이<br>2017년 - 이토리아, 공제 후 등 시네비스가 네가테니다. |          | ● <b>1</b> 경점요청음 클릭하면 경점이뢰가 접수되고 히망납기임을 검토한 후 경제요청 메일이 발송된니                                                      |
| 같바도 현세 비                    | 케이지도 이용되며, 현세 후 특지 저비스가 지역합니다.                                                   | _        |                                                                                                    |
| ₩ 견적요청                      | 관 건책서 출력                                                                         |          | 견적요성 단계는 수문 접수가 완료되지 않은 상태이니 삼고 부탁느립니다.                                                                          |

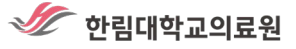

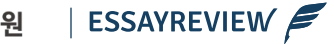

- 5 -

# 결제 수단을 선택하여 개인 결제를 진행

#### 결제

| ❶ 쿠폰 또는 포인트가 있으신가요? 사용하시려면 여기를 클릭하세요                                                                                                    |         |
|----------------------------------------------------------------------------------------------------|---------|
| 서비스                                                                                                    | 총계      |
| <b>학술 교정서비스 - Academic/Dissertation</b><br>문서종류: Computer Science & Mathematics<br>포매팅: None<br>단어 수: 1000<br>소요시간: 96시간<br>영어종류: American English<br>에디터에게 남길 말: N/A<br>작업문서 업로드: Test order.docx | ₩48,620 |
| 주문 홍계 (VAT 포함):                                                                                                    | ₩48,620 |
| ● 카드결제                                                                                                    |         |
| - 신용카드 또는 체크카드로 안전하게 결제합니다.<br>- 법인카드 사용으로 공연인증서가 없으실 경우, 수기결제를 통해 진행하시면 카드번호만으로 결제 가능합니다.<br>🗹 후볼 결제 요청                                                                                           |         |
| <ul> <li>○ 네이버페이</li> <li>○ 은행 계좌 이체</li> <li>○ 수기결제</li> </ul>                                                                                                    |         |
|                                                                                                    | 결제하기    |

**후불 결제 요청** 또는 연구비 카드 수기결제도 선택 가능합니다.

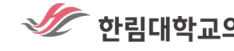

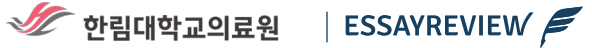

# 결제를 완료하면 주문 접수자와 추가 수신인에게 주문 접수 알림 이메일 및 문자 발송

| ENH-ANCE YOUR WRITING TODAY                                                                                                    |
|----------------------------------------------------------------------------------------------------|
| 주문 접수 완료                                                                                                    |
| <ul> <li>본 이메일이 발송될과 동시에 그정 작업이 시작됩니다.</li> <li>마이페이지에서 업데이트된 단어 수 및 완료 예정 시간을 확인하실 수 있습니다.</li> <li>[마이페이지 바로 가기]</li> </ul>                                                                                             |
| 주문번호: #176325                                                                                                    |
| • 주문지: test@test.ac.kr<br>• 접수일자: 2023-05-18 16:34:01                                                                                                    |
| 서비스                                                                                                    |
| 약술 교정서비스 - Academic/Dissertation<br>소요시간: 96hr<br>영어풍류 - American English<br>문서풍류, Business & Economics<br>프레팅: abc<br>어디디에게 남달 말 : N/A<br>원문파일: Test orderdoox<br>의뢰인 성활: 가나다<br>수신 Enali: extra@test.ac.kr<br>박숙자명: abc |
| 논문 체작: dtsdfsdfssodfsdsfssd<br>액세이리뷰 바로가기                                                                                                    |
| ESSAVREVIEW 🔎<br>에쉐이리뷰   Enhance your writing today.<br>https://essayreview.co.kr<br>maiedit@essayreview.co.kr   ㄴ1522-9180                                                                                               |

주문 접수 알림 메일이 발송됨과 동시에 소요 시간이 카운트 됩니다. (주말/공휴일 포함)

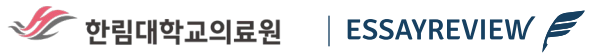

### 작업 완료 시 주문 접수자 및 추가 수신인에게 작업 완료 알림 이메일 및 문자 발송

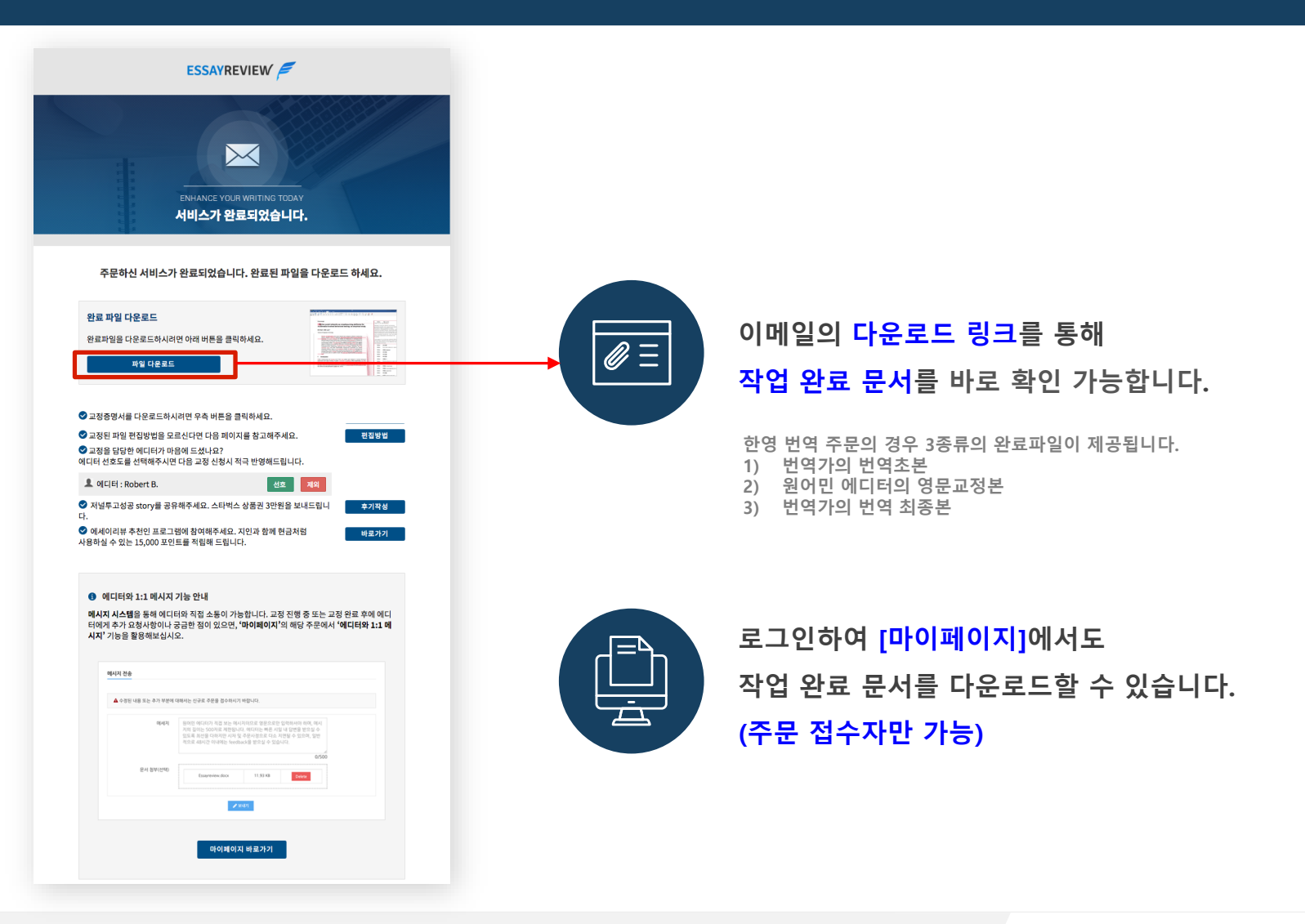

🛷 한림대학교의료원

ESSAYREVIEW

# 마이페이지에서 다양하고 편리한 기능 이용 가능

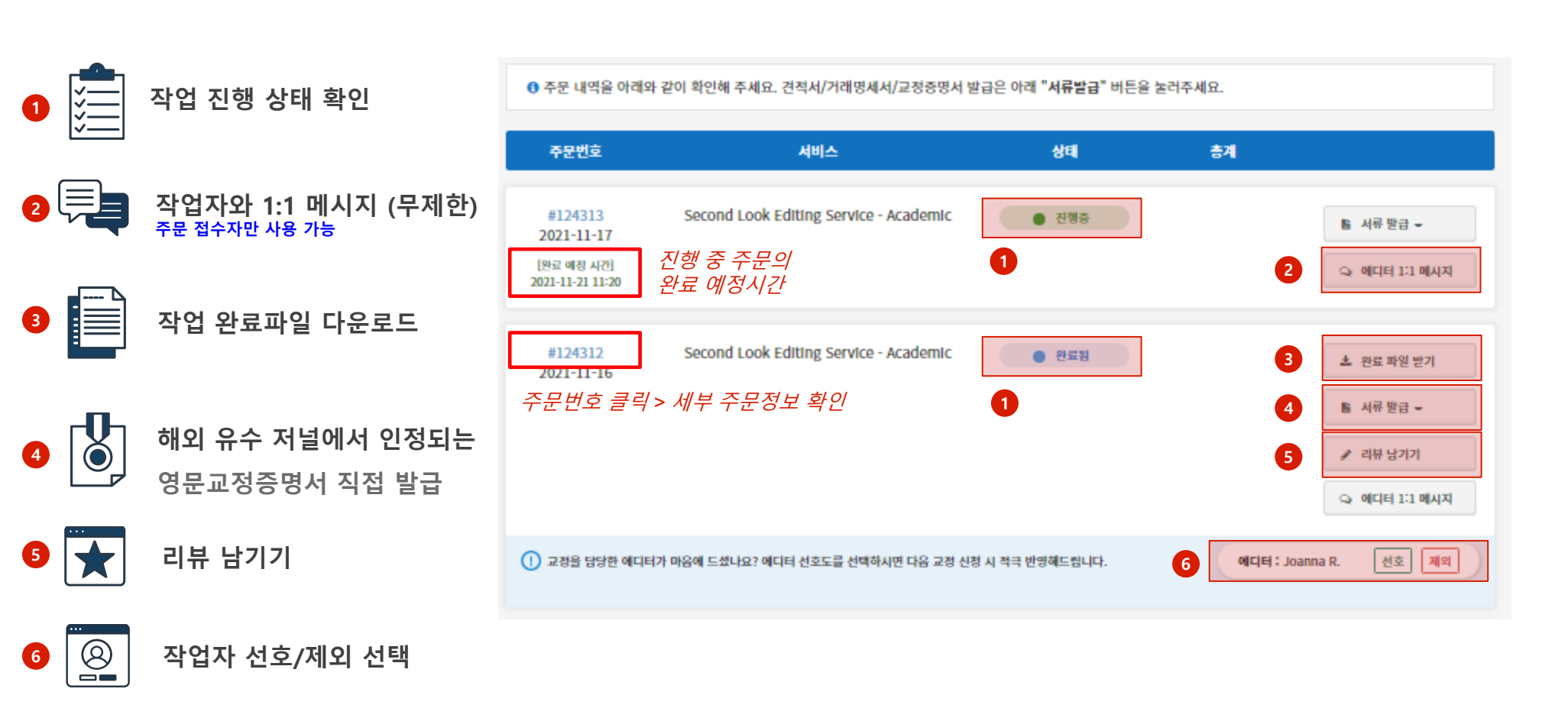

# 주문 별 작업자와 1:1 메시지 가능

| 주문번호               | 시비스                                | સવ                      | 84      |                                  | 메시지 전송                     |                                                                                                    |
|--------------------|------------------------------------|-------------------------|---------|----------------------------------|----------------------------|----------------------------------------------------------------------------------------------------|
|                    |                                    |                         |         |                                  | ▲ 수정된 내용 또는 추가 부분에 대해서는 신· | 규로 주문을 접수하시기 바랍니다.                                                                                                    |
| 124311<br>21-11-16 | 학술 교정서비스 - Academic/Dissertation   | <ul> <li>완료됨</li> </ul> |         | ▲ 현료 파일 받기<br>안 Second Look      | 메세지                        | 원어면 에디터가 직접 보는 메시지이므로 영문으로만 입력하셔야 하며, 메시지의 길이는 50<br>제한됩니다. 에디터는 북돈 시일 내 답변을 받으실 수 있도록 최신을 다하지만 시차 및 주문<br>다소 지연될 수 있으며, 일반적으로 48시간 이내에는 feedback을 받으실 수 있습니다. |
|                    |                                    |                         |         | ■ 科带 徑古 ▼                        |                            |                                                                                                    |
|                    |                                    |                         |         | ✔ 리뷰 남기기           ♀ 에디터 1:1 에시지 | 문서 점부(선택)                  | + Upload File                                                                                                    |
| ) 교정을 담당한 에디터가 미   | 음에 드셨나요? 에디터 선호도를 선택하시면 다음 교정 신청 / | 시 적극 반영혜드립니다.           | वादाहाः | Joanna R. 센호 제외                  |                            | ● 보내기                                                                                                    |

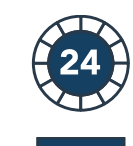

24시간 내 에디터 피드백 보장

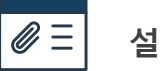

설명에 필요한 자료가 있을 경우 문서 첨부

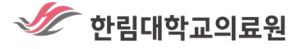

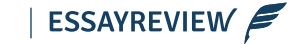

# 재교정 주문 접수가 가능한 주문번호를 확인하여 재교정을 신청할 수 있습니다. (수정/추가 범위 20% 이내인 경우)

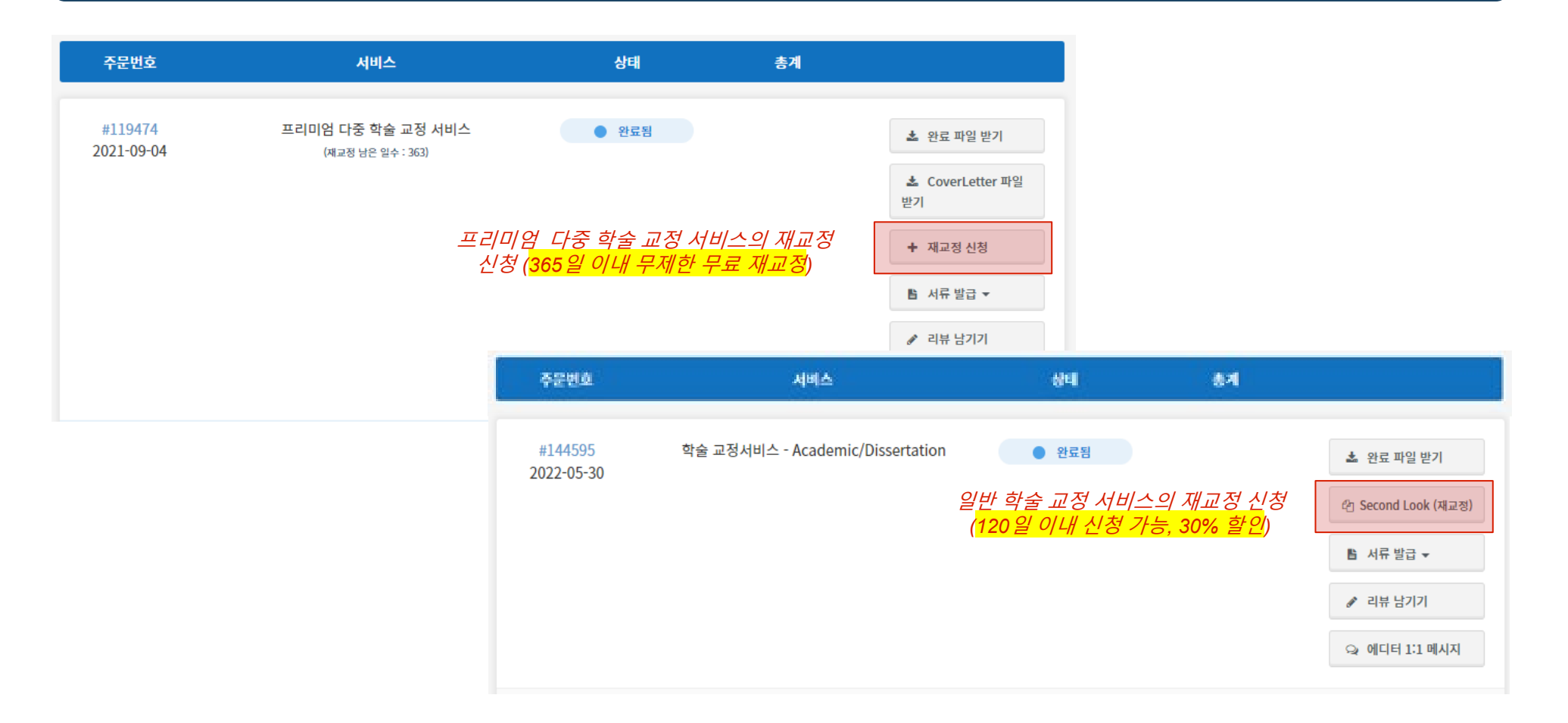

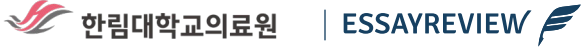